# HƯỚNG DẪN THÊM DANH MỤC CHO WEBSITE

Danh mục được hiểu là trang tổng hợp chứa các nội dung theo cùng một chủ đề chính trên website.

Các danh mục tạo nên cấu trúc của website, khi bạn có một website mới, việc bổ sung các danh mục cần thiết cho website rất quan trọng! Các danh mục được sắp xếp khoa học, theo trình tự hợp lý sẽ giúp website của bạn hấp dẫn và tiện lợi cho người quản trị website rất nhiều.

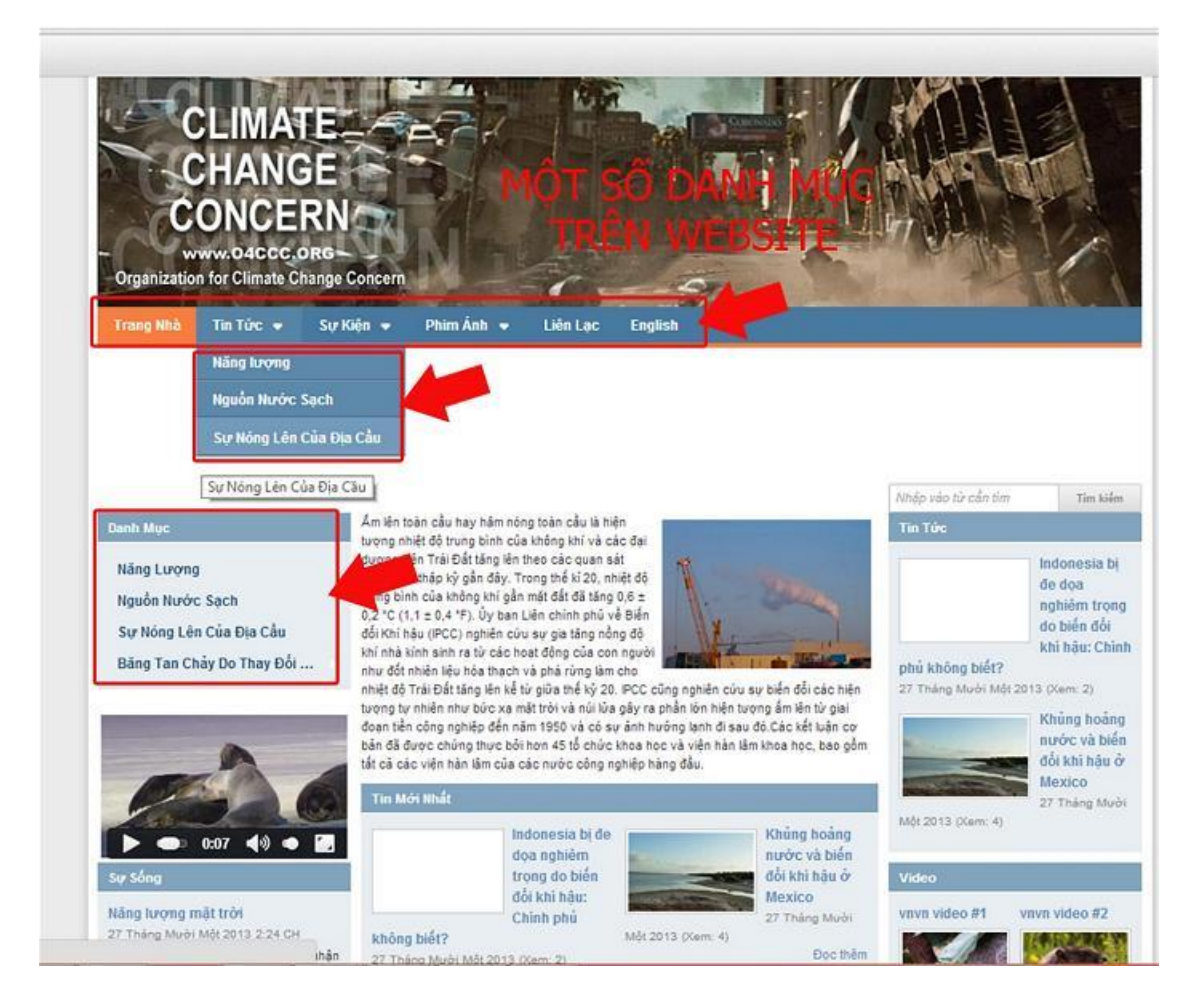

### 1. Tìm hiểu cấu trúc danh sách "Danh mục" (Trang) của website.

#### Hội nhập trang quản trị.

Thêm cụm từ "/siteadmin" vào sau địa chỉ website tin tức VNVN cms 3.0 để hội nhập trang quản trị.

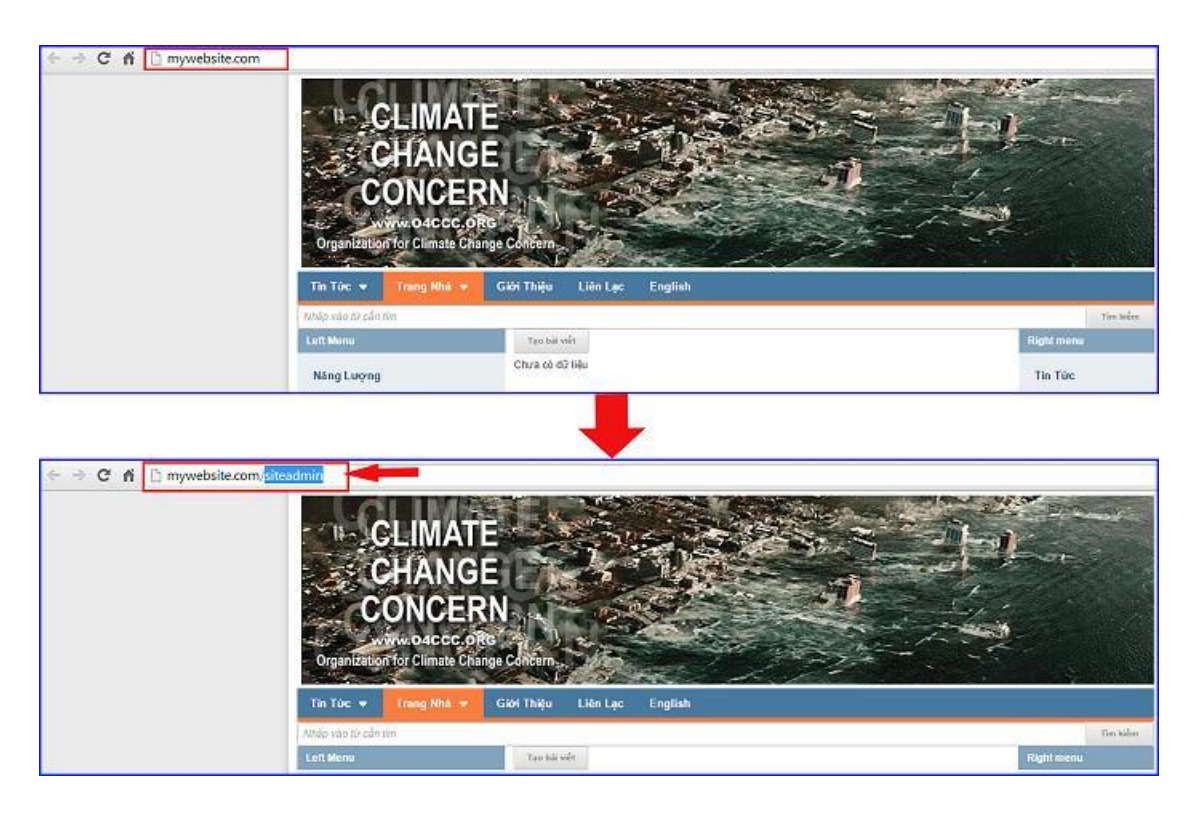

## Hội Nhập Trang Tổng Quan

Nhập tên truy cập=> Nhập mật mã đã ghi danh => " Hội Nhập".

| ← → C nî 🗅 myw | ebsite.com/login/L3N | lpdGVhZG1pbg   |         |                                                         |
|----------------|----------------------|----------------|---------|---------------------------------------------------------|
| VILVIN CMS 3.  |                      |                |         |                                                         |
|                | Trans abb            | HỘI NHẬP       | ô       | VNVN CMS                                                |
|                | Ghi danh             | Tên thành viên |         | Nhập tên thành viên và mật mã vào khung bên để hội nhập |
|                | Hội nhập             | 🚢 admin        |         |                                                         |
|                | Quên mật mã ?        | Mật mã         |         | -0                                                      |
|                | Chính sách           | P              |         | -9                                                      |
|                |                      |                | HÖLNHÄP | <b>()</b>                                               |
|                |                      |                |         |                                                         |
|                |                      |                |         |                                                         |

Sau khi hội nhập trang Tổng Quan vào thư mục " Trang" để xem các danh mục có sẵn.

| tine your                                                                                                    | CMS10                                                                                                    |                                    | The child, leafan 🔶 👘 Luéng Wet: + 1 |
|----------------------------------------------------------------------------------------------------|----------------------------------------------------------------------------------------------------|------------------------------------|--------------------------------------|
|                                                                                                    | Tes Di viti Tarquer Televile Calde                                                                                              |                                    | -                                    |
| 275                                                                                                    | 90 00%C                                                                                                    |                                    |                                      |
| and a state of the state of the | Dung lang lan bi                                                                                                    | 📕 Video 🔳 Ām Vrash 🔳 Krac - Tāk kh |                                      |
| 101                                                                                                    | 8463 M874683 06(8(17%)                                                                                                    | 40.50 (80%)                        |                                      |
| and a define                                                                                                    | Blag tolog                                                                                                    | cni al                             |                                      |
| 3                                                                                                    | 313.87 VB / 488.28 08 (0%)                                                                                                    | 1/10(10%)                          |                                      |
|                                                                                                    | Dung lang al lab                                                                                                    | Blaz                               |                                      |
|                                                                                                    | 20.11.99(197.66.08(0.02%)                                                                                                    | 37.10(30%)                         | 7                                    |
|                                                                                                    | NSEGR                                                                                                    |                                    |                                      |
|                                                                                                    | Số tiên truy cặp 1 1 2.0<br>Số tiên truy cặp trang 1 1<br>Số trang r Luyet truy cặp 1 6<br>Thời tượng truy cặp trang 1 00:00:00 |                                    |                                      |

Hệ thống danh mục sẵn có trên website sẽ xuất hiện.

| TAD MOS                                                                   |                                     | the later                         |       | CHÍNH SỬA/ XÓA<br>THƯ MỤC             |
|---------------------------------------------------------------------------|-------------------------------------|-----------------------------------|-------|---------------------------------------|
| Miles ( Dash muc tells clay) +   Miles ( ta ( 13<br>Volt Nam<br>Tang blog | t cá 🔹 👘 (bří obloh con ). Tět cá 🔹 | THANH THAY ĐỔI<br>THỨ TỰ HIỂN THỊ |       | 4                                     |
| Trang Nhà<br>Tong 1 bil việt                                              | 2                                   | CAC TRANG CUNG CAP                | a (4) | / E 6537                              |
| Tin Tức<br>Trang máis bắ việt                                             | DANH SÁCH                           |                                   |       | N E BAT                               |
| — — oo Nâng lượng<br>Liên kết                                             | THU Mộc                             |                                   | ~ 4   | / E 040                               |
|                                                                           |                                     |                                   |       | / E OST                               |
| — — coc Sự Nông Lên Của Đại Cầu<br>Lên kết                                |                                     |                                   | n ~   | / II BAT                              |
| nn Sự Kiện<br>Liên sắc                                                    |                                     |                                   | A 4   | 1 1 1 1 1 1 1 1 1 1 1 1 1 1 1 1 1 1 1 |
| on Sự Kiện Trong Nước<br>Liên Mit                                         |                                     |                                   | ~ .   | A 10 647                              |
|                                                                           |                                     |                                   | ~ ~   | × 1                                   |
| Sự Kiến Nước Ngoài<br>Liên Mit                                            |                                     |                                   | A 9   |                                       |

1.1.Bộ lọc danh mục: giúp tìm kiếm và phân loại các danh mục của Website.

Bộ lọc danh mục bao gồm:

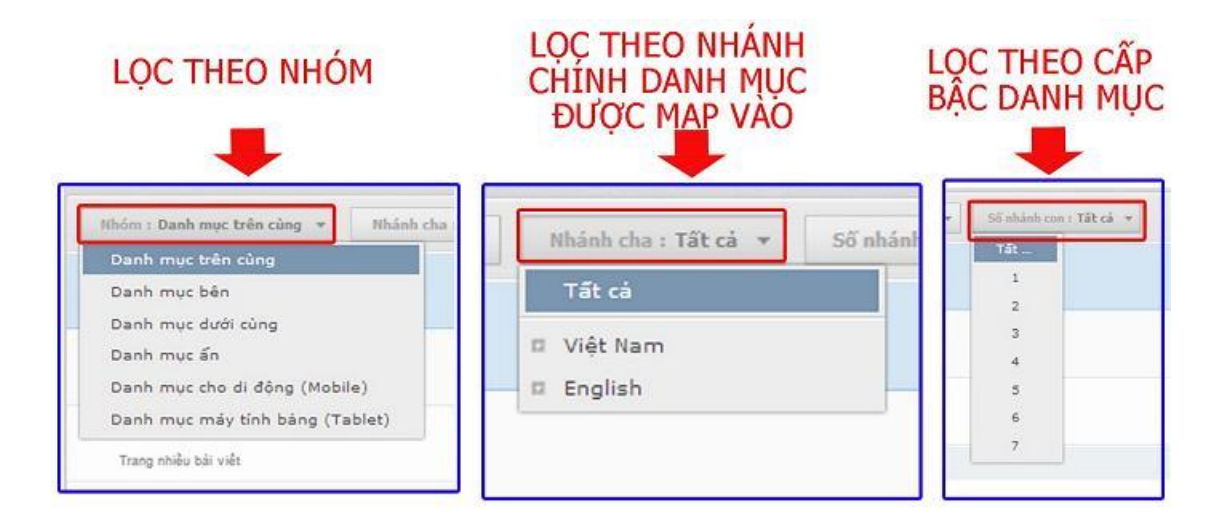

1.2.Danh sách danh mục ( trang): các danh mục hiển thị tùy thuộc vào chế độ của "Bộ Lọc".

Vd: Chọn hiển thị các danh mục: danh mục trên cùng- nhánh cha Việt Nam- nhánh con thứ 2.

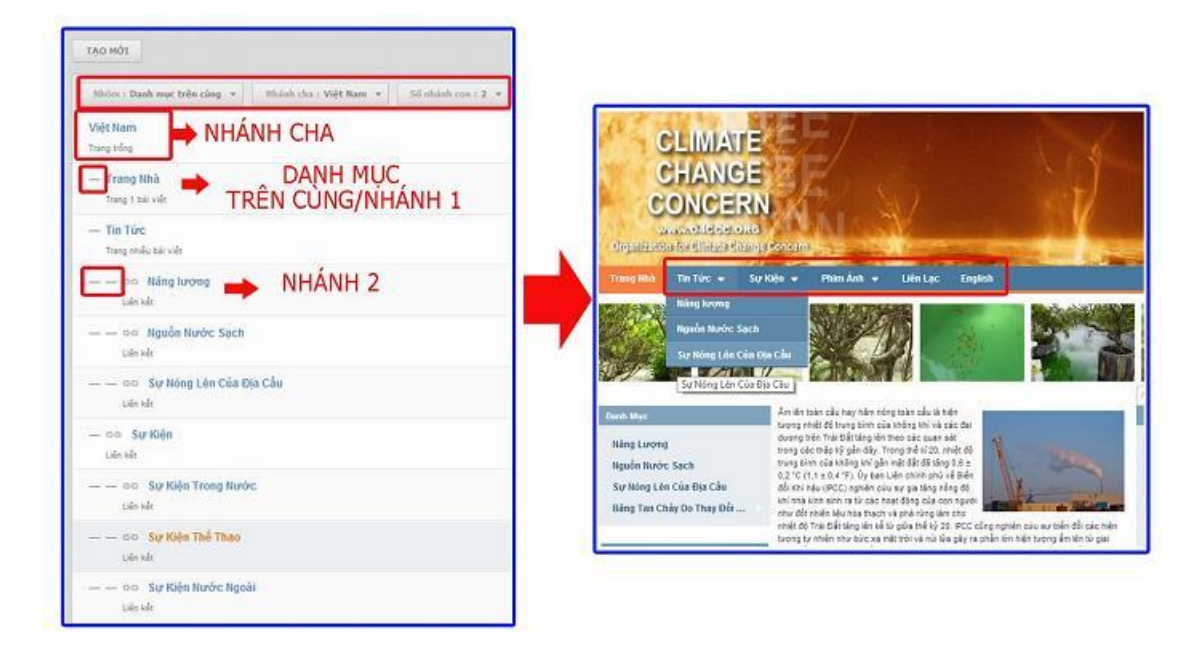

### 1.3. Thay đổi thứ tự các danh mục cùng cấp:

Vd: mục "Trang nhà và Tin Tức cùng là nhánh con cấp 1 nên có thể thay đổi vị trí hiển thị cho nhau!

| Mhùn i Banh mạc trên củng                                                                                                    |       | < t + > 10                                                                                                    |
|----------------------------------------------------------------------------------------------------|-------|----------------------------------------------------------------------------------------------------|
| Việt Nam<br>rong tiếng                                                                                                    | ~ ×   | / = 541                                                                                                    |
| - Trang Nhà<br>Trang Nhà                                                                                                    |       |                                                                                                    |
| - Tin TD¢<br>Tong odd, 18 vdr                                                                                                    |       | × =                                                                                                    |
|                                                                                                    | ~ w.  | × =                                                                                                    |
|                                                                                                    | ~ . v | / B ====                                                                                                    |
|                                                                                                    | A     | / II - 601                                                                                                    |
| - oo Surikie                                                                                                    | la la | 18 8 34                                                                                                    |
| cente                                                                                                    |       |                                                                                                    |
| (do kit)<br>Itikin : Dash mga bilo cing + Minish cin : Việt Harr + St skink con : 2 +                                                                                                    |       | C 1 + 3 30                                                                                                    |
| cle bh<br>Hhim : Daoh me; bhe cing + Mhinh chu : Việt Ham Số shinh cm : 2 . + _<br>Abt Nam<br>uộ thiệ                                                                                                    |       | < 1 3 10                                                                                                    |
| ude kê<br>Mînî : Dasît mar, bêle cing + Mînînî cîna : Wijî Nam + Sil ahînîn mer, 2 +<br>Alî Nam<br>Leg ribiy<br>- Tîn Tûc<br>- Tîn Tûc                                                                                                    |       | < 1 ) 10                                                                                                    |
| Lefe He<br>Haim : Danh mur, bele sing * Mikele (du. : Welt Ham *) Sil shink som r 2 *)<br>Alt Ham<br>any refur<br>- Ton Tole<br>Tong ande to set<br>                                                                                                    |       |                                                                                                    |
| tek tek<br>hans : Deale mee teke eining + Melank einin : Welt Hann + Stärt klaink einer : 2 +<br>det Hann<br>mer eining<br>Tim Tole<br>Trang einike til s :<br>- oce Nalog karyng<br>teke kel<br>- oce Najod Nurde Soch<br>Lais kel                                                                                                    |       | x + x > x<br>y = ur<br>y = ur<br>y = ur<br>y = ur<br>y = ur                                                                                                    |
| tele He<br>Him I: Direk mar bile cing + Makek cine : With Ham + Stitchlick can : 2 +<br>Within I<br>Thin Direk mar bile cine : With Ham + Stitchlick can : 2 +<br>Within - Con Ning Aryng<br>Lide hel<br>- Con Ning Aryng<br>Lide hel<br>- Con Style Roude Soch<br>Lide hel<br>- Con Style Roude Soch                                                                                                    |       |                                                                                                    |
| Leb Ha<br>Thins: T. Darsh must, teles cing * Musick clue : Welt Ham * Still shinks cmm. 2 *<br>Alt Ham<br>mer strige<br>- Thin Tole<br>Trang adds tell shi<br>- This Still shifts<br>- This Still shifts<br>- This Sti |       | <ul> <li>&lt; 1 + 3</li> <li>30</li> <li></li></ul> <li> <li> <ul> <li></li></ul> <li> <ul> <li></li></ul> <ul> <li></li></ul> <li></li></li> |

*1.4. Chỉnh sửa/ xóa danh mục:* Thanh công cụ cho phép chỉnh sửa và xóa danh mục. (Phần chỉnh sửa danh mục sẽ được hướng dẫn riêng).

# 2. Hướng dẫn thêm Danh Mục mới cho website.

Bước 1: Chọn tạo mới Danh Mục.

| CMS 30                                                                   | Xa         | t chico, lenhan + Tilling Vigit + |
|--------------------------------------------------------------------------|------------|-----------------------------------|
|                                                                          | for lafe   | 3                                 |
| Thins : Nach may trên công + Think sha : Yiệt Ram + Số nhàch cas : 2 . + |            | < 1 + > 10 ·                      |
| Việt Nam<br>Trang tổng                                                   | - <b>v</b> | / E 100                           |
| - Trang Bhá<br>Trang thá volt                                            | ~ <b>v</b> | 1 = MI                            |
| - Tao Tunc<br>Tang mila tai seli                                         | A          | / E                               |
| - — UN Ning krong<br>Laisolt                                             | ×          | 1 8 100                           |
| 10 Nguồn Hước Sạch<br>Lai sắt                                            | ~ +        | / 1 m                             |
| co: Sur Möng Lèn Của Đia Cầu<br>Lên xê                                   | A. 9       | / 8 ar                            |

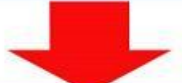

| CMS 20                   |          | Sin chan, Septem - Tring Viet -                                  |
|--------------------------|----------|------------------------------------------------------------------|
| QUATLAL TAO MAT          |          |                                                                  |
|                          |          | - LUNI                                                           |
| Tidu để trang            |          |                                                                  |
| Nő tá egile 3            |          |                                                                  |
|                          |          |                                                                  |
| 4                        |          | $0.46^{\circ}_{1}$ to $1.000$ Mỹ tự củn lại ( $0.76^{\circ}_{1}$ |
| Kilu trang               | 6        |                                                                  |
| Ibárh cha 5              | Noên the |                                                                  |
| thanh onuc thist ching 🖛 | (4.51)   |                                                                  |
|                          |          |                                                                  |

Bước 2: Đặt Tên Tiêu Đề/ Mô Tả Ngắn Cho Danh Mục.

Nhập trực tiếp "Tên Danh Mục" và "Mô Tả Ngắn" vào ô trống.

| CMS 10                                               | Xia chảo, Ieshan + 👘 Tiếng Việt + 🔅   |
|------------------------------------------------------|---------------------------------------|
| QUAYLAI TAO HÚT                                      |                                       |
|                                                      | 00                                    |
| See Très de trans                                    |                                       |
| Mà từ ngần                                           |                                       |
| Tranş favênş dên çevên te wetester VIV.VIV. ÇUIS 3.0 |                                       |
|                                                      | .45 Ký tự   955 Kỹ tự còn lại   13 Từ |

## Bước 3: Cài đặt Kiểu Trang Cho Danh Mục.

Sổ danh mục Kiểu Trang và lựa chọn kiểu trang cho danh mục.

| Tiêu đề trang                                |                        |                              |
|----------------------------------------------|------------------------|------------------------------|
| Hodeng Edin                                  |                        |                              |
| ) tá ngần                                    |                        |                              |
| hang huding dẫn quân trị webabe MN/H CUS 3.0 |                        |                              |
|                                              |                        | 45 % br 1 955 % prote la 1 : |
| la trang                                     |                        |                              |
| Trang shife his witt                         |                        |                              |
| Trans Iting                                  | 1. A .                 |                              |
| Like luit                                    | Kieu trang             |                              |
| Trang 1 bis milt<br>Trang nhibu bal vilit    |                        |                              |
|                                              | Trang nhiều bài viết 🔻 |                              |
|                                              | 1                      |                              |
|                                              | Trang trống 📕          |                              |
|                                              | 2                      |                              |
|                                              | Trang HTML 4           |                              |
|                                              | 118-145+ 3             |                              |
|                                              | LIEITRE                |                              |
|                                              | Trang 1 bài viết 4     |                              |
|                                              | then g a call the      |                              |
|                                              | Trang nhiều bài viết 🗧 |                              |
|                                              |                        |                              |

#### Các kiểu trang bao gồm:

- **Trang trống:** là loại trang tuân theo bố cục nhưng không có nội dung. Thường dùng làm trang nhà hoặc các trang tổng hợp nội dung từ nhiều trang khác!

- **Trang HTML:** Trang này chỉ cần khi người quản trị cần các danh mục có thiết kế đặc biệt bằng công cụ HTML, yêu cầu hiểu rõ về html để sử dụng .

- Trang liên kết: chứ các liên kết tới một trang khác trong website hoặc các trang khác ngoài website.

- Trang một bài viết: Là loại trang tuân theo bố cục và nội dung ở giữa trang. Thường dùng làm trang "About us", "Contact".

- Trang nhiều bài viết: Là loại trang tuân theo bố cục và có thể map nhiều bài viết vào trang này. Thường dùng làm trang tin tức, sản phẩm, dịch vụ,.....

#### Chọn trang thích hợp cho danh mục mới của bạn:

| Trang nhiều bài viết 🔻 | Tidu dè trang                                   |  |
|------------------------|-------------------------------------------------|--|
| Trang trống 1          | Nó tà noin                                      |  |
| Trang HTML 2           | Tranp hướng dẫn quân trị website VRVII CHIS 3.0 |  |
| Liên kết 3             |                                                 |  |
| Turnet 1 1 1 1 1 1 4   |                                                 |  |
| trang I bai viet       | Kieu trang                                      |  |

#### Bước 4: Chọn Nhánh Cha Cho Danh Mục!

Chọn nhánh chủ để add thư mục mới vào theo vị trí hiển thị và mục đích sử dụng danh mục của người quản trị.

Nhóm danh mục gồm : danh mục trên cùng- danh mục bên- danh mục dưới cùng- danh mục ẩn- danh mục cho di động- danh mục cho máy tính bảng... Và mỗi nhóm danh mục bao gồm nhiều nhánh khác nhau!

Chọn vị trí hiển thị cho danh mục mới => Chọn vào ký hiệu (+) của các danh mục để tìm nhánh cha !

| Hudog Dân                                                        |                                   |
|------------------------------------------------------------------|-----------------------------------|
| Trang hướng dẫn quấc trị webste VII/VN CHS 3.0                   |                                   |
|                                                                  | 45 xỹ tự 1 255 xỹ tự của lại 1 13 |
| iếu trang                                                        | Danh mục trên cùng 💌              |
| thinh cha                                                        | Danh mục trên cùng                |
| Bank muc brin còng -<br>Danh muc brin còng -                     | Danh muc trên cùng                |
| Danh mục biến<br>Danh mục biến                                   | Viật Nam                          |
| Danh mục dưới cũng<br>Danh mục ẩm                                | B. English                        |
| Danh mục cho di đóng (Mobile)<br>Danh mục máy tính bàng (Tablet) | Việt Nam                          |
|                                                                  | Danh muc dưới cùng                |
|                                                                  | Danh muc duoi cong                |
|                                                                  |                                   |
|                                                                  | Dann mục cho đi động (Mobile)     |

Sau khi chọn nhánh cha => chọn bật hiển thị cho danh mục mới!

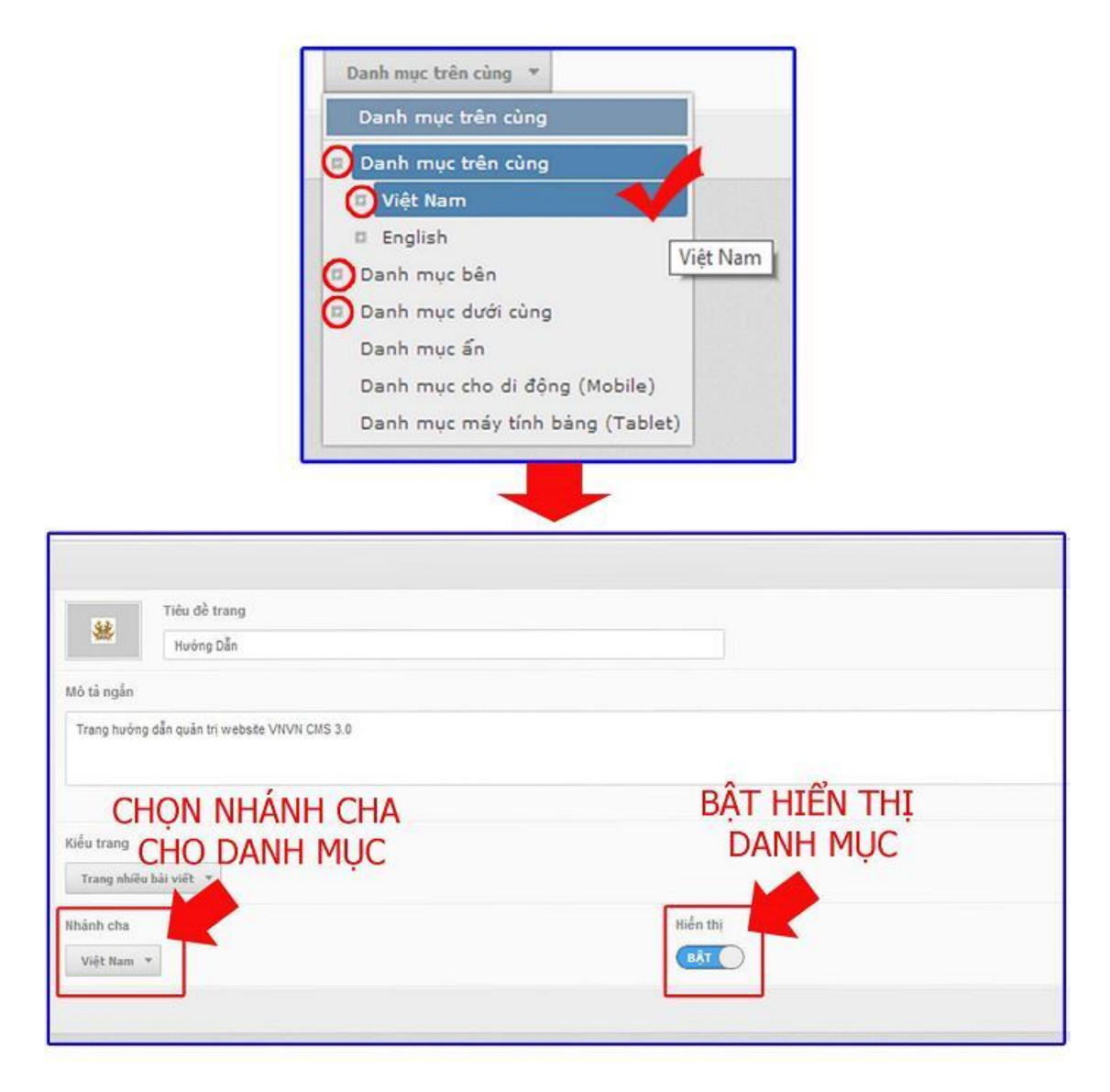

Sau khi chọn đầy đủ các thông tin và cài đặt cho danh mục chọn lưu để hoàn tất!

| GORVERS TRO MOT                                                                                                  | CHỌN LƯU DANH MỤC<br>TẠI VỊ TRÍ 1 HOẶC 2 |                                        |
|----------------------------------------------------------------------------------------------------|------------------------------------------|----------------------------------------|
| Thức đã trang           Hướng Đắn           Mô tả ngền           Trang tướng đần quân trị website VIIVIN CMS 1.0 |                                          |                                        |
| Biểu trang<br>Trang skilla biể việt - +                                                                          |                                          | 45 Kỳ tự ( 553 Kỳ tự còn lợt ( ) 13 Từ |
| Which cfu<br>Viel New *                                                                                          | nds ti                                   | 2                                      |

#### Bước 5: Chọn bố cục cho Danh Mục.

Sau khi lưu các thông tin cho danh mục mới các mục "Đường dẫn xem trang/ Đặt làm trang nhà/ Bố Cục Trang sẽ hiển thị để được cài đặt.

- Đường dẫn xem trang.
- Bố cục trang: bố cục chính là giao diện hiển thị nội dung của trang.

=> Chọn bố cục cho danh mục:

Bố cục danh mục bao gồm: Mẫu chung/ Mẫu trang nhà/ trang nhà English.

| E     | Bô cục trang        |             |
|-------|---------------------|-------------|
|       | Mâu trang nhà 🗾 CHỉ | NH SỬA      |
|       | Mẫu chung           |             |
| 4     | Mẫu trang nhà       | 2014 1:34 C |
|       | Trang nhà English   |             |
| . ··· |                     |             |

Muốn biết giao diện của mỗi kiểu bố cục trang bạn mở một tab mới để xem sự khác nhau giữa những kiểu bố cục.

Chỉ chuột vào mục "Cài Đặt" =>Chọn chuột phải vào mục "Bố Cục" => chọn "Mở Tab Mới".

| (fi<br>Tirg size |                                                                        |                                                              |                                                | Andas + Tiling Vijk +        |                                      |
|------------------|------------------------------------------------------------------------|--------------------------------------------------------------|------------------------------------------------|------------------------------|--------------------------------------|
| Ni arg           | Mit lien ket tr<br>Mit lien ket tr<br>Mit lien ket b<br>Mit lien ket b | rang tab mai<br>áng của số mới<br>áng của số ẩn danh<br>hành | GIAO DIỆN CÁC LOẠI BỐ C<br>In the ord tait sto | ŲC, 🕼 Thân đã kếp thânh công | X XXA LUU                            |
| ā                | 🕀 sufti Sao chèp đa                                                    | chỉ liên kết                                                 | eu de trang                                    | Gättlem trang ehà            |                                      |
| . Tá nguyên      | T other to phile                                                       | ν.en                                                         | Nuong Dán                                      | TAL .                        |                                      |
| Trim Vér         | () chrolit                                                             | During die zen<br>http://ahanna2                             | uninkesn/s005/suony dan sea                    |                              |                                      |
| 3                | 3.                                                                     |                                                              |                                                |                              |                                      |
|                  |                                                                        | Trang hering di                                              | fe quile tri wetsite VRVN CMS 3.0              |                              |                                      |
|                  |                                                                        |                                                              |                                                | 45.1                         | Ký ter ( 105 Ký ter côn liai ( 13 Tô |

## Giao diện của các bố cục:

=> Mẫu chung.

| rfi .                            | alt maries          |                                                                 | Xis chès, Isshan + Tiếng Wêt +            |  |  |
|----------------------------------|---------------------|-----------------------------------------------------------------|-------------------------------------------|--|--|
|                                  | ið cyc              |                                                                 |                                           |  |  |
|                                  | прави сове со       | Niedens 7 Det 10 OCA 10 OC                                      | SAO OICE TAO HOL                          |  |  |
|                                  | /@ coil bž          |                                                                 |                                           |  |  |
| 100                              | 🕒 milo roma căn xic | Ranner Trading 270 day<br>W of guing day - Hall Hill gala Halan |                                           |  |  |
| The start T with Date where also |                     |                                                                 |                                           |  |  |
| 出                                | C cyref.            | * -                                                             |                                           |  |  |
| 2                                |                     | VỊ TRÍ CÁC BÀI VIẾT SẼ HIỂN THỊ TRÊN TRANG                      | Tim Kiden<br>Khang Sim Kiden              |  |  |
| C                                |                     |                                                                 | (±.1.4)                                   |  |  |
|                                  |                     | Content                                                         |                                           |  |  |
|                                  |                     | Balton<br>Gard ever                                             | Tan Kleim gauge<br>Klung Jim Julian Gauge |  |  |
|                                  |                     | <u>*</u>                                                        | * *                                       |  |  |
|                                  |                     | Coryngint<br>Than's Coryngist                                   |                                           |  |  |
|                                  |                     | <u>*</u>                                                        |                                           |  |  |

## => Mẫu trang nhà.

| Mile Lawy et a .                                                                                  | U TRANG NHÀ                         | SAO CIVEP                                                        |  |  |
|---------------------------------------------------------------------------------------------------|-------------------------------------|------------------------------------------------------------------|--|--|
| Ranner – To dörg x Tu dörg<br>H orlausing alla - mäll ati rejäu millin                            |                                     |                                                                  |  |  |
| Tay Hone<br>Dettinuc                                                                              | Tay Monu                            |                                                                  |  |  |
| 4.                                                                                                |                                     |                                                                  |  |  |
| Qualing cale content bottom . Tv Ring x 120<br>It in suring cale - Siling nin their shifts riging |                                     |                                                                  |  |  |
| * :                                                                                               |                                     |                                                                  |  |  |
|                                                                                                   | VỊ TRÍ BÀI VIẾT HIỂN THỊ TRÊN TRANG | Ten Kilm over<br>Khang die Jadin                                 |  |  |
| (4. r.                                                                                            | <u>*</u>                            |                                                                  |  |  |
| Danis Mae<br>Danis muz                                                                            | Content                             |                                                                  |  |  |
| Weines 142 × 150<br>Vi trí quáng các - Báng quáng các                                             | To Mit Mill                         | The Tale<br>Along Salivalt                                       |  |  |
| Su/ Silvey<br>Khung Sali valt                                                                     | Antis<br>Drug bi ut                 | Video<br>Koung bal vall                                          |  |  |
| Chen Bir Will Theo Ngley                                                                          |                                     | Quảng cần Tr đờng 5 200<br>H trí quảng cáo - thểu đrợ chuyển cời |  |  |
| * -                                                                                               |                                     | 4.                                                               |  |  |
| Bottom mena<br>Darti mar                                                                          |                                     | Tim Kilm geogle<br>Xivung die kelim Eanger                       |  |  |
| + +                                                                                               |                                     | + -                                                              |  |  |
| Copyright<br>Train Copyright                                                                      |                                     |                                                                  |  |  |

=> Mẫu trang nhà English.

| CMS 10                                                                                               |                                     | Dis this, testant                            |
|----------------------------------------------------------------------------------------------------|-------------------------------------|----------------------------------------------|
| 1                                                                                                    | Ã⊎-TRANG NHÀ ENGLISH                | THE REAL PROPERTY AND CONTROL OF A           |
| Become To King a To King<br>It of quarge also - Miles an egals, miles                                |                                     |                                              |
| Top Name<br>Date was                                                                                 |                                     |                                              |
| (#.).                                                                                                |                                     |                                              |
| Qualing cale contrast motions ( 74 Ming = 120 )<br>It of qualing cale + alling rite man philo reparg |                                     |                                              |
| + -                                                                                                  |                                     |                                              |
| 20121                                                                                                | VỊ TRÍ NỘI DUNG HIỂN THỊ TRÊN TRANG | The filler over<br>frong for lifes           |
| h Martin                                                                                             | Content                             |                                              |
| (41)                                                                                                 | **                                  | ( <u>+)</u> =                                |
|                                                                                                    |                                     | The filling pargin<br>Friend in other Darger |
| Copyright<br>Them Copyright                                                                          |                                     | 1.02.02                                      |
| + -                                                                                                  |                                     |                                              |

=> Chọn mẫu bố cục thích hợp cho danh mục mới của bạn.

|                                                         | CMS 10                                             |                                                | XID CI30, ISINGID + TISING VICE +  |
|---------------------------------------------------------|----------------------------------------------------|------------------------------------------------|------------------------------------|
| QUAY LAT                                                | TẠO MỮI                                            | Thêm đữ liệu thành công                        | ×                                  |
| TIÊU ĐẼ                                                 | HIÊN THỊ CHI TIẾT SEO                              |                                                | χόα του                            |
| *                                                       | Tiêu đề trang<br>Hướng Dẫn                         |                                                | Dật làm trang nhà                  |
| Đường dẫn s<br>http://nhann                             | xem trang<br>tv3.avnlink.com/p203/huong-dan   Siza |                                                |                                    |
| Mô tả ngắn<br>Trang hướn                                | ng dẫn quân trị website VRVN CMS 3.0               | Bô cục trang                                   | 45 Kỹ tự 1955 kỹ tự còn tại 113 Từ |
| Kiểu trang<br>Trang nhi<br>Nhánh cha                    | ihu bài vift 👻 1001                                | Mâu trang nhà CHÌNH SửA<br>Mẫu chung           |                                    |
| Việt Nam<br>Bố cục trang<br>Mẫu trang<br>Cậo nhập lận i | g nhà • CHIME SUA                                  | Mẫu trang nhà V 2014 1:34<br>Trang nhà English | XÓA. 11/1/J                        |

• Đặt làm trang nhà: chọn bật/( tắt ) để cài đặt danh mục mới làm trang nhà cho website.

Bước 6: Chọn lưu để hoàn tất tạo "Danh Mục".

| -           | BAI VIÊT                          |                                                                          | hao, lenhan y Lideg viet y     |
|-------------|-----------------------------------|--------------------------------------------------------------------------|--------------------------------|
|             | TRAIN                             | S WAN DIE ST                                                             |                                |
| 皆           | Tao trung min                     | QUAY LAS TAO HOT                                                         | ×                              |
| Nội được    | RSS                               | nilv tel unfu nu cat mir sto                                             | XÚA IVII                       |
| Tempote     | Stemap<br>IIII BANNER / QUÁNG CÁD | Tiểu đề trang         Đậi liên trang nh           Hưởng Đải         Trất | 4                              |
|             | 🕅 Ý KIÉN BÁLVIÉT                  | Duóng dẫn xom trang                                                      |                                |
| Taken yelle | C TRANEL                          | http://thanrv3.avrilink.com/p103/huong-dan 53a                           |                                |
| -<br>CHON   | III MEN MAN                       | Nó tá ngiễn<br>Trang tương dẫn quân 19 websile VIXVI CMIS 3.0            |                                |
|             |                                   | Kiểu trong<br>Trang shiếu hải việt = 000                                 | 45 W/W   955 W/W (06 W   13 TO |
|             |                                   | Vidi Rom. *                                                              |                                |
|             |                                   | Bið cycittang<br>1968a tínung abla 🔹 einnna safða                        |                                |
|             |                                   | Cito nhito Bin cutil vieu 06/03/2014 4/24 Cit bill lenhee                | 204                            |

Danh mục được tạo thành công hiển thị ngoài Layout website.

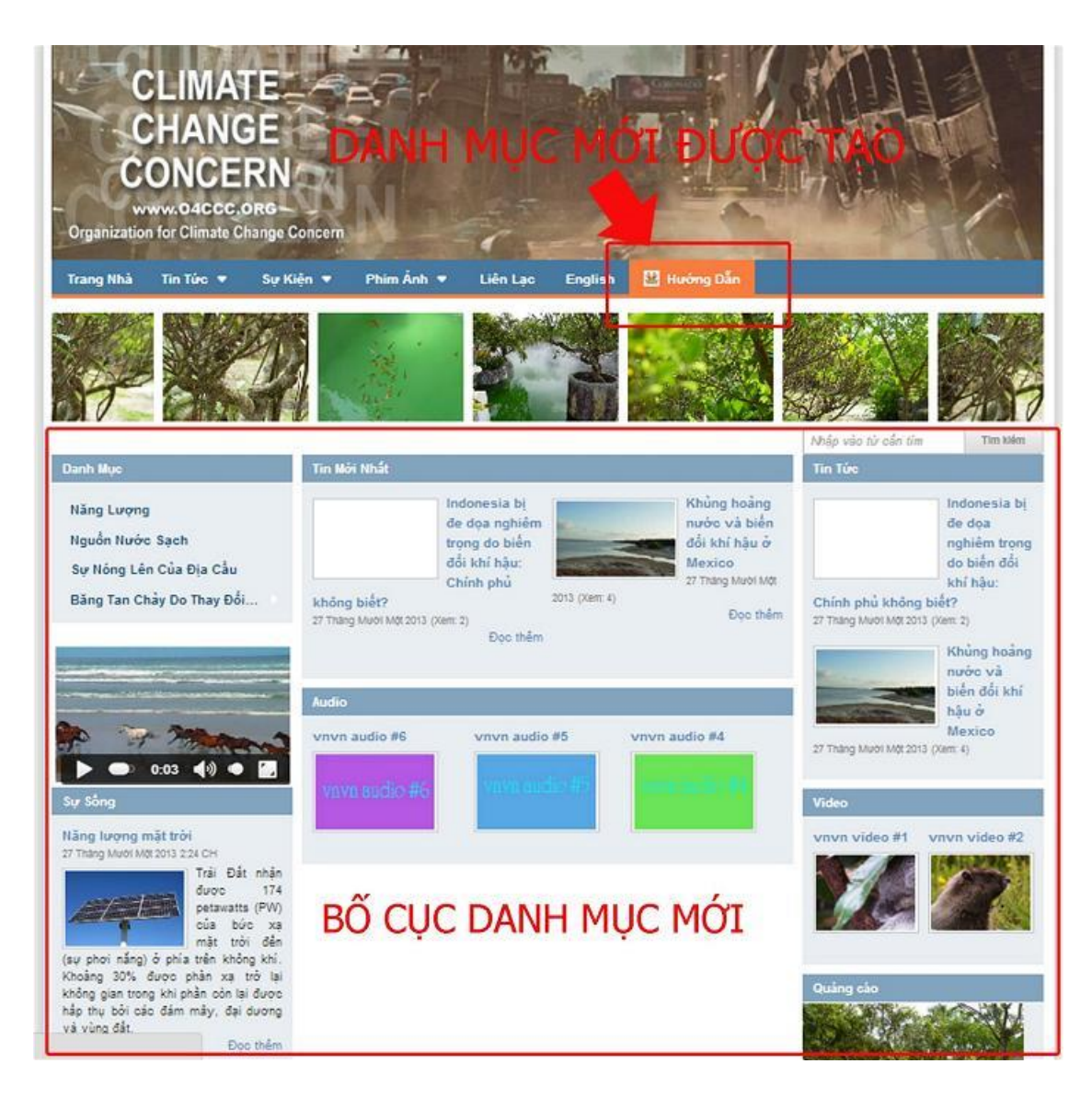

Bên trên là hướng dẫn cơ bản tạo một "Danh Mục" mới cho website CMS 3.0.

Theo dõi hướng dẫn chỉnh sữa "Danh Mục" tại: http://cms.vnvn.com/p102a110/a-chinh-sua-danh-muc

Chúc bạn thực hiện thành công!

Mời bạn theo dõi hướng dẫn quản trị website VNVN CMS 3.0 <u>http://cms.vnvn.com/p102/huong-dan</u>